## Comment connecter Mbot à un PC?

Ce document a pour objectif de t'aider à connecter un robot mBot à un ordinateur. Au préalable il faut avoir installé le logiciel mBlock5 ainsi que l'IDE Arduino qui te permettra d'assurer le transfert d'un programme vers le robot mBot.

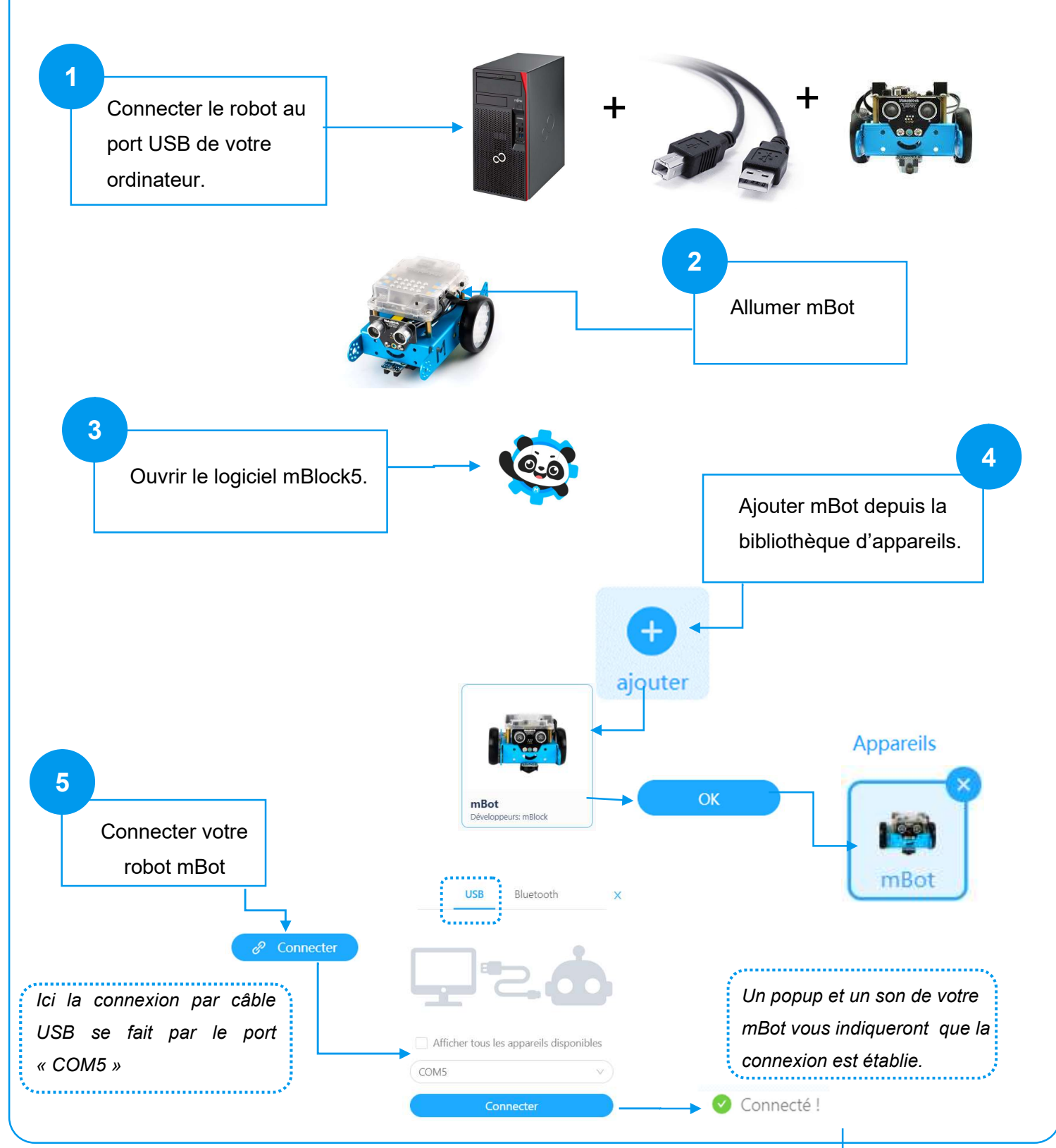

Tuto Connecter mbot à un PC

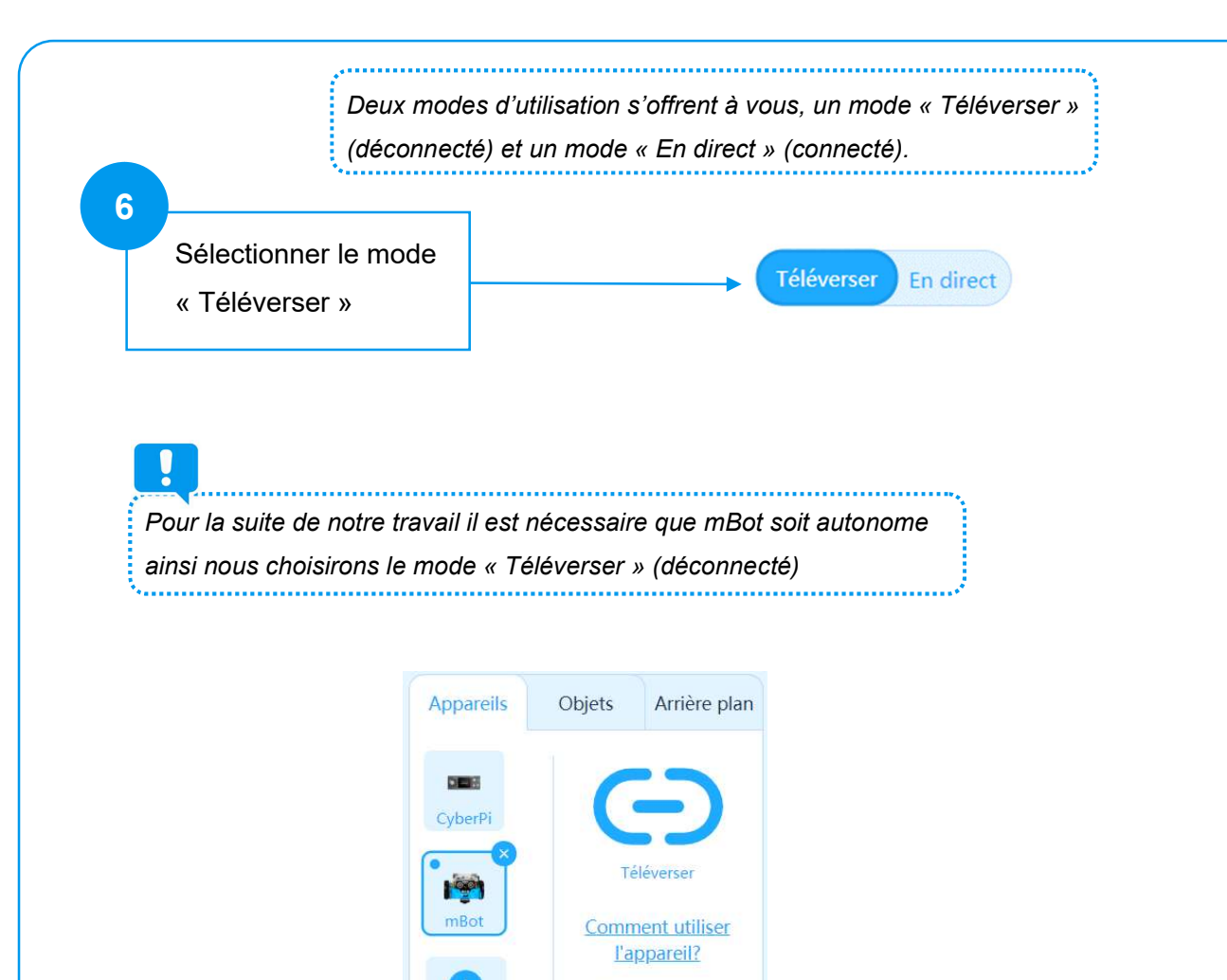

Commutateur de mode

2? Déconnecter

Paramètres

Téléverser En direct

ajouter